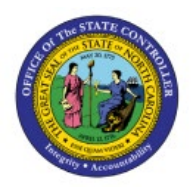

## **CLASSIFY UNCOLLECTED**

# ACCOUNTS

отс

1

## **QUICK REFERENCE GUIDE AR-04**

## Purpose

The purpose of this Quick Reference Guide (**QRG**) is to provide a step-by-step explanation on how to Classify Uncollected Accounts in the North Carolina Financial System (**NCFS**).

## Introduction and Overview

This QRG covers how to view Uncollected Accounts by using Open Balances in NC AR Aging by Invoices Report in NCFS.

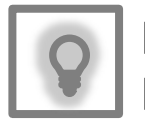

## User Tip:

View Uncollected Accounts by using open balances in NC AR Aging by Invoices Report, you can view specific transactions and the number of days past due.

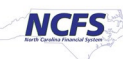

## **Classify Uncollected Accounts**

To view classify uncollected accounts in NCFS, please follow the steps below:

- 1. Log in to the NCFS portal with your credentials to access the system.
- 2. On the **Home** page, click the **Tools** tab.

| Good afterr     | noon, AR | Collections              | Managem                | nent 0800! |
|-----------------|----------|--------------------------|------------------------|------------|
| Tools Others    |          |                          |                        |            |
| APPS            |          |                          |                        |            |
|                 |          |                          |                        | 1          |
| Set Preferences | Worklist | Reports and<br>Analytics | Scheduled<br>Processes | +          |
|                 |          |                          |                        |            |

3. Click the Reports and Analytics app.

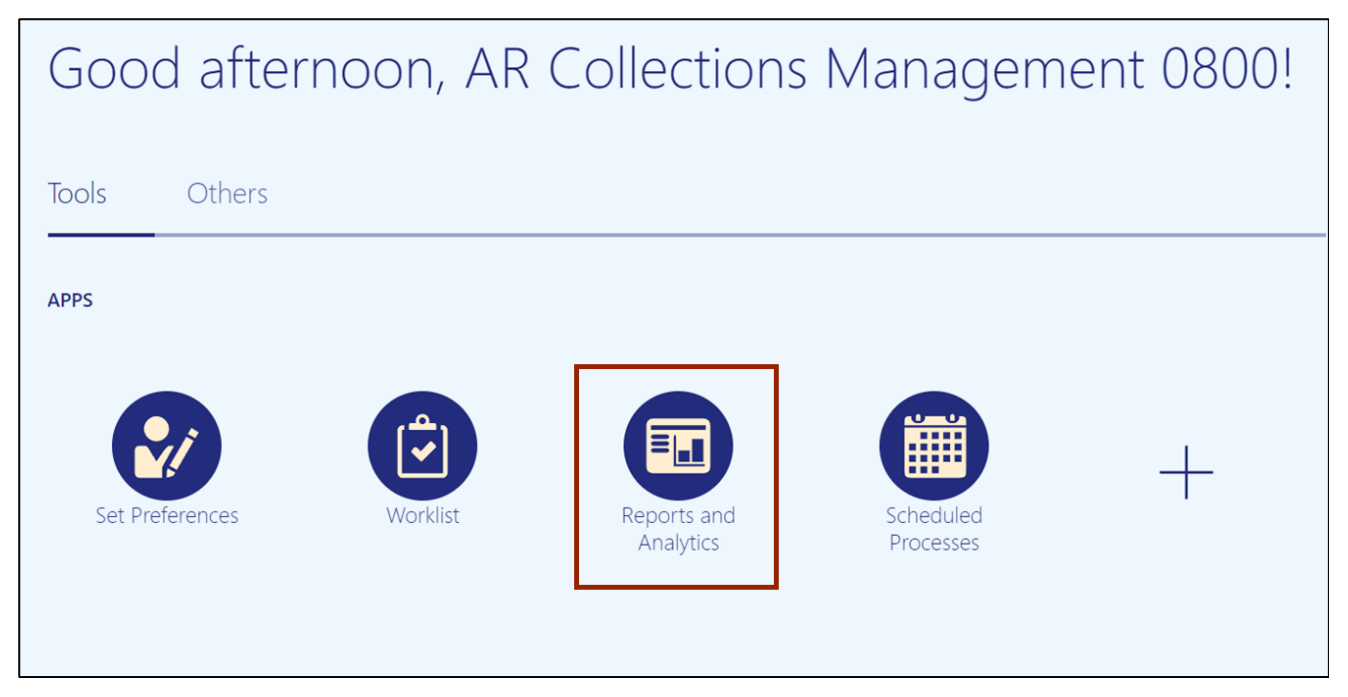

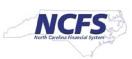

4. On the **Reports and Analytics** page, click the **Browse Catalog** button.

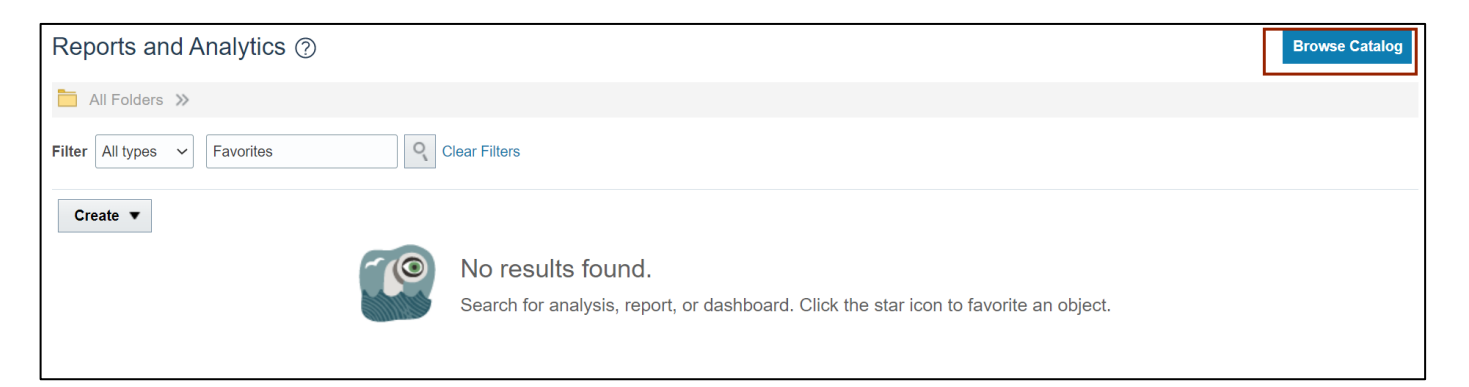

5. Click the Shared Folders folder.

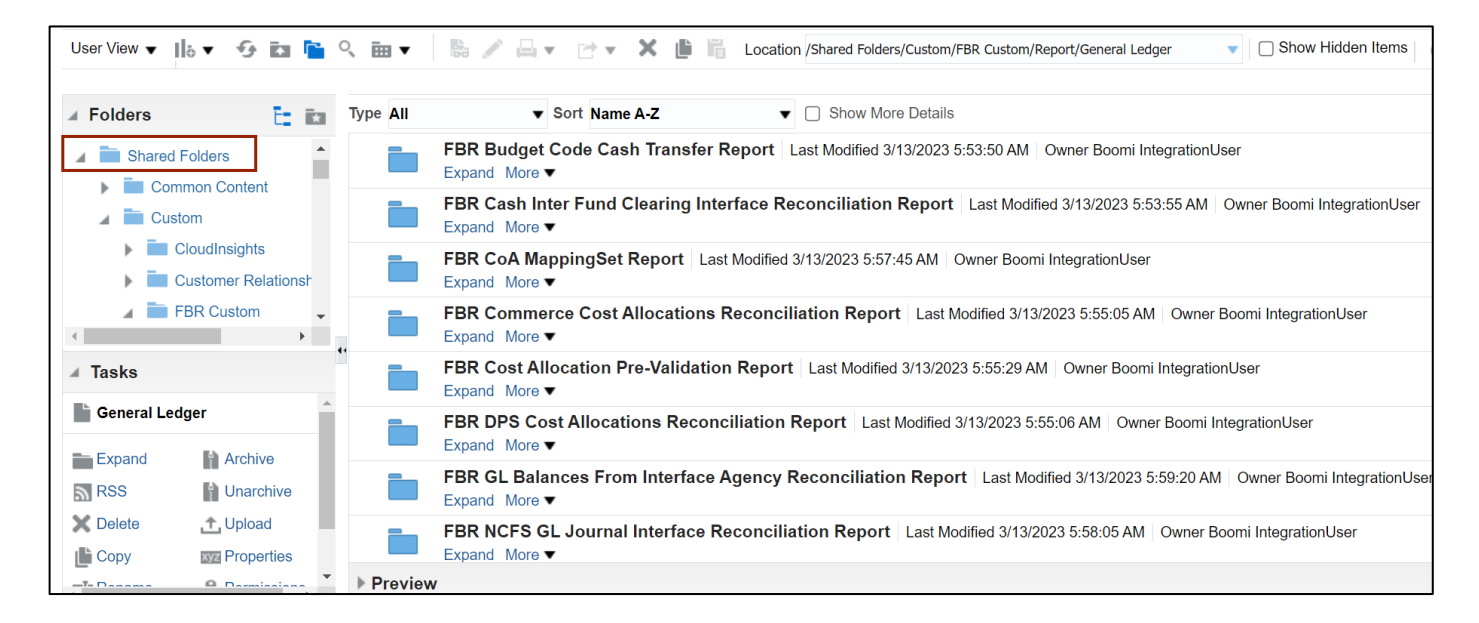

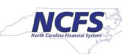

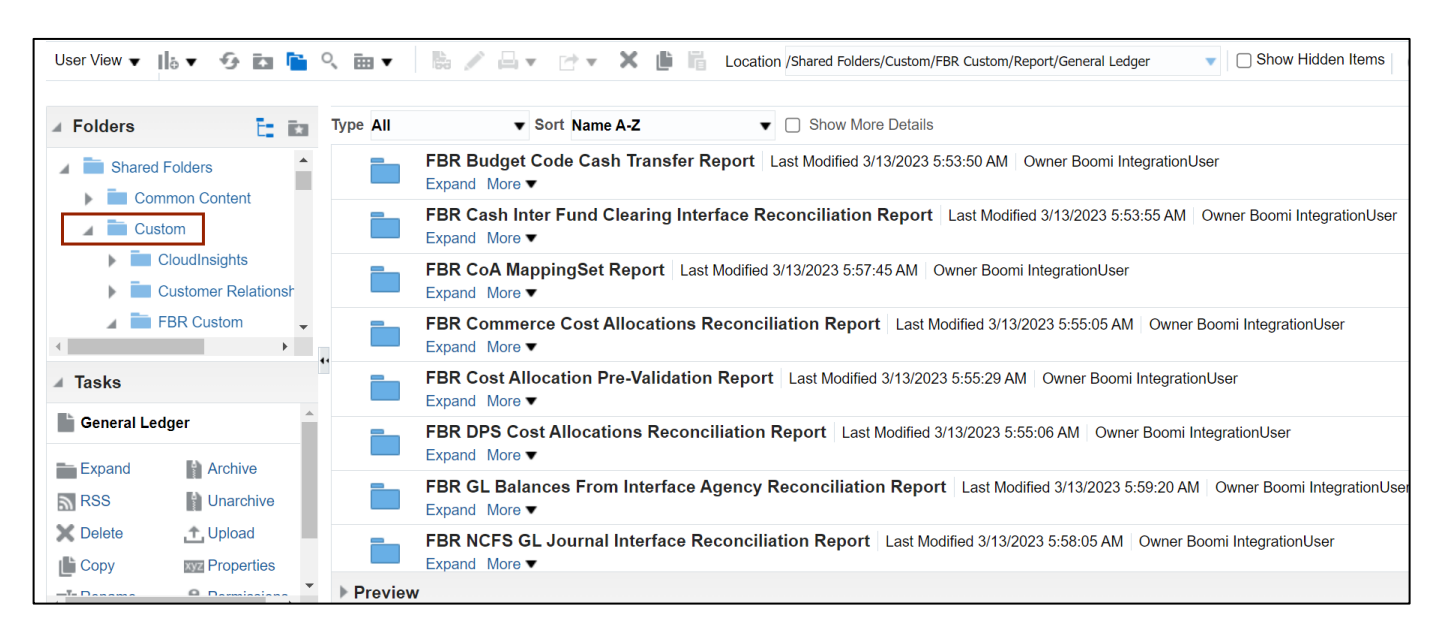

#### 6. Click the **Custom** folder.

#### 7. Click the FBR Custom folder.

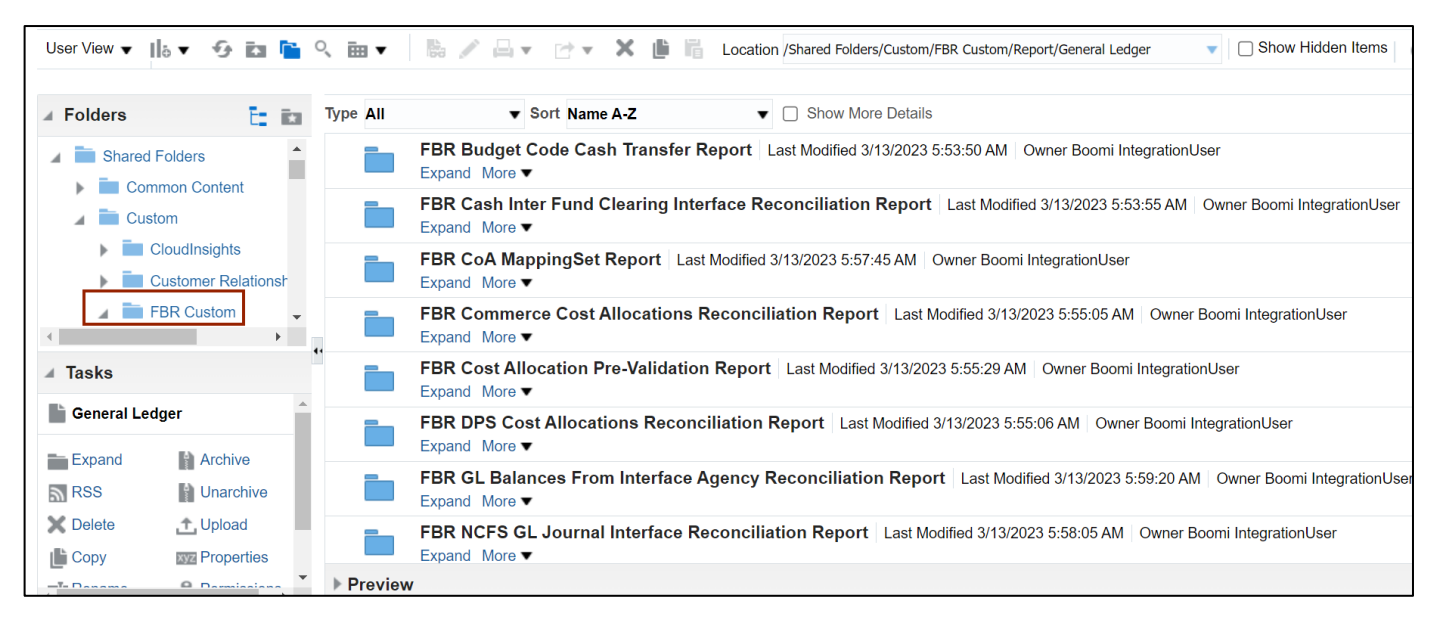

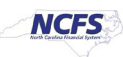

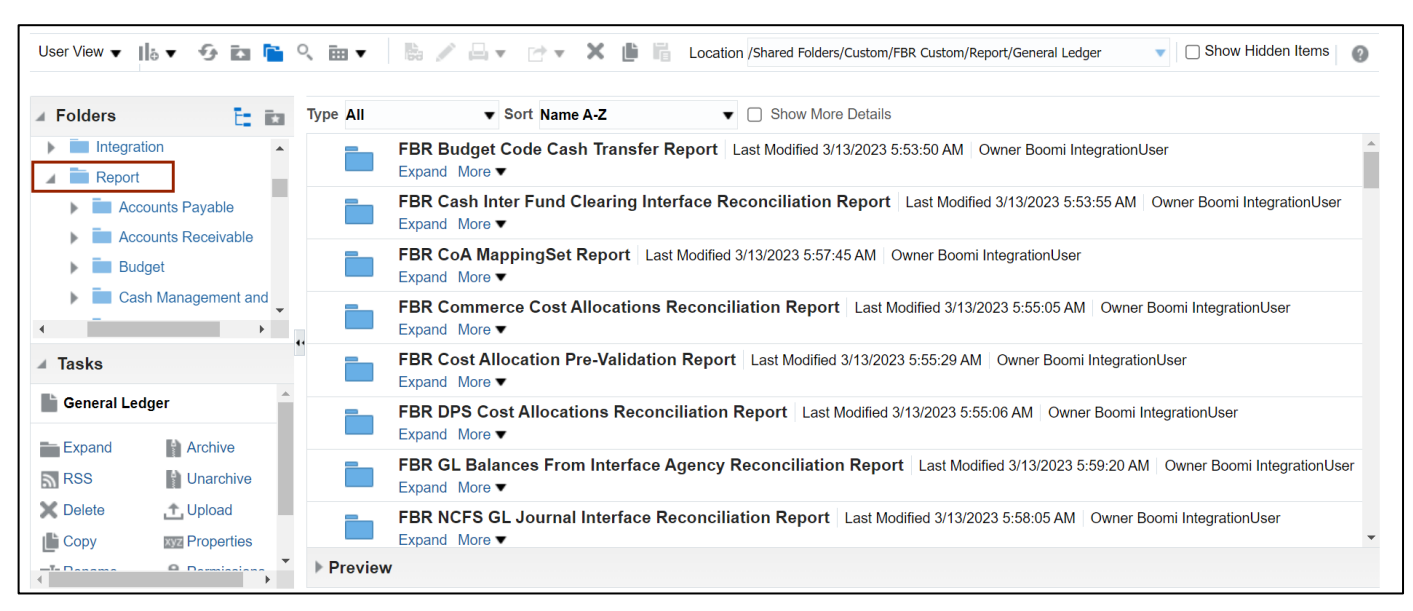

8. On the Browse Catalog page, click the Report folder.

#### 9. Click the Accounts Receivable folder.

| 🗍 Catalog                                                                                                    |         |            |             |          |                 | Home | Catalog | Favorites 🗸   | Dashboards 🔻 | Create 🗸 | Open 🔻 | 9 |
|----------------------------------------------------------------------------------------------------|---------|------------|-------------|----------|-----------------|------|---------|---------------|--------------|----------|--------|---|
| llö▼ 🧐 🗈 隆 🤇 🏛 ▼ 🐁 🥖                                                                                                    | ' 🗛 🖻   | - X        | <b>i</b> 16 | Location | /My Folders     |      |         |               |              |          | •      | 0 |
| ∡ Folders                                                                                                    | E: in   | Тур        | e All       |          | ▼ Sort Name A-Z |      | •       | ) Show More [ | Details      |          |        |   |
| Conversion  Conversion  Conve | reasury | ×<br>• • • |             |          |                 |      |         |               |              |          |        |   |
| My Folders                                                                                                    |         |            |             |          |                 |      |         |               |              |          |        |   |
| Expand Rename<br>RSS Create Shor<br>Delete Properties                                                                                                    | tcut    |            |             |          |                 |      |         |               |              |          |        |   |
| t Copy                                                                                                    | _       | •          | Preview     |          |                 |      |         |               |              |          |        |   |

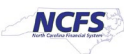

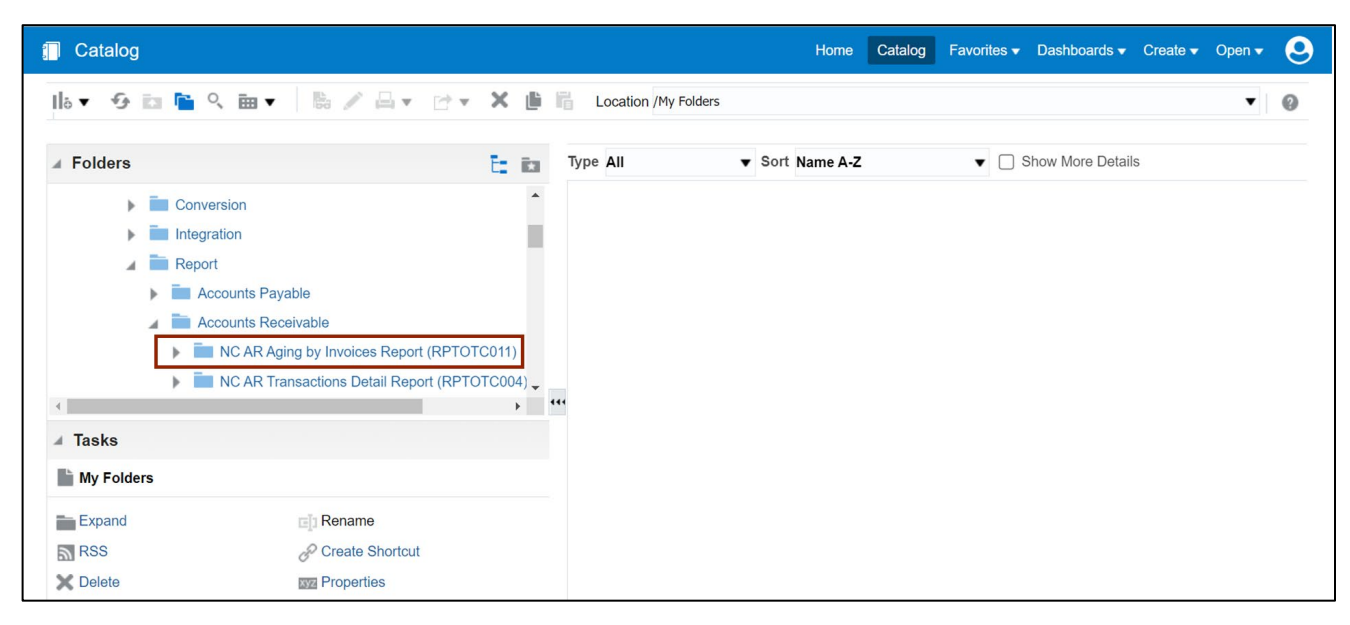

10. Under Accounts Receivable, click the NC AR Aging by Invoice Report (RPTOTC011).

11. On the right-hand side, the NC AR Aging by Invoice Report (RPTOTC011) is available.

| 🗍 Catalog                                                                                                    |                                  | Home Catalog Favorites ▼ Dashboards ▼ Create ▼ Open ▼                                                                                                    | 9 |
|----------------------------------------------------------------------------------------------------|----------------------------------|----------------------------------------------------------------------------------------------------|---|
| ▐▙▾᠊᠊ᢒ᠊᠄ݠᆙݠ९                                                                                                    | × 🖻 🛱                            | Location /Shared Folders/Custom/FBR Custom/Report/Accounts Receivable/NC AR Aging by Invoices Report (RP 💌                                                                     | 0 |
| ✓ Folders                                                                                                    | Е 🔝 Тур                          | ype All Vice Sort Name A-Z Vice Show More Details                                                                                                    |   |
| Conversion     Integration                                                                                                | <b>^</b>                         | NC AR Aging by Invoices DM (RPTOTC011)   Last Modified 3/13/23 1:57 AM  <br>Owner Boomi IntegrationUser<br>NC AR Aging by Invoices Data Model (RPTOTC011)<br>Properties More ▼ |   |
| Accounts Payable     Accounts Receivable     NC AR Aging by Invoices Report (RP     NC AR Transactions Detail Report (RPT | тотсоіі<br><sup>тотсоо4)</sup> + | NC AR Aging by Invoices Report (RPTOTC011) Last Modified 3/13/23 2:01 AM<br>Owner Boomi IntegrationUser<br>NC AR Aging by Invoices Report (RPTOTC011)<br>Open More ▼           |   |
| ⊿ Tasks                                                                                                    |                                  |                                                                                                    |   |
| NC AR Aging by Invoices Report (RPTOTC011)                                                                                |                                  |                                                                                                    |   |
| Expand E Rename                                                                                                    |                                  |                                                                                                    |   |
| RSS & Create Shortcut                                                                                                    |                                  |                                                                                                    |   |
| Delete Troperties                                                                                                    |                                  |                                                                                                    |   |
| 🕒 Сору                                                                                                    |                                  |                                                                                                    |   |

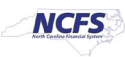

## 12. Click **Open**.

| Catalog                                                                           |               | Home Catalog Favorites - Dashboards - Create - Open - Open -                                                                                                    |
|-----------------------------------------------------------------------------------|---------------|----------------------------------------------------------------------------------------------------|
| lla▼ 🧐 🛅 🥄 🖿 ▼ 🐘 🖉 🛶 🗁 ▼                                                          | 🗙 🌓 🖥 Locatio | n /Shared Folders/Custom/FBR Custom/Report/Accounts Receivable/NC AR Aging by Invoices Report (RP 🔻 🛛 🖉                                                                    |
| ⊿ Folders                                                                         | Type All      | ▼ Sort Name A-Z ▼ □ Show More Details                                                                                                    |
| Conversion                                                                        |               | NC AR Aging by Invoices DM (RPTOTC011) Last Modified 3/13/23 1:57 AM<br>Owner Boomi IntegrationUser<br>NC AR Aging by Invoices Data Model (RPTOTC011)<br>Properties More ▼ |
| Accounts Payable     Accounts Receivable     NC AR Aging by Invoices Report (RPTO | TC011         | NC AR Aging by Invoices Report (RPTOTC011) Last Modified 3/13/23 2:01 AM<br>Owner Boomi IntegrationUser<br>NC AR Aging by Invoices Report (RPTOTC011)<br>Open More ▼       |
| Inc AR Transactions Detail Report (RPTOT                                          | C004)         |                                                                                                    |
| ⊿ Tasks                                                                           |               |                                                                                                    |
| NC AR Aging by Invoices Report (RPTOTC011)                                        |               |                                                                                                    |
| Expand Expand                                                                     |               |                                                                                                    |
| RSS & Create Shortcut                                                             |               |                                                                                                    |
| Delete Delete                                                                     |               |                                                                                                    |
| 🕒 Сору                                                                            |               |                                                                                                    |

## 13. Enter the parameters for the report.

|                        | es Report (F | RPTOTC01 | 1)     |                     |           | Home | Cata | log l | Favorites 🔻 | Dashboards 🔻   | Create | Open - | • |
|------------------------|--------------|----------|--------|---------------------|-----------|------|------|-------|-------------|----------------|--------|--------|---|
| Business Unit          | All          |          | Ŧ      |                     |           |      |      |       |             |                |        |        |   |
| Customer Name          | All          |          | ▼ Cust | omer Account Number | All       |      | •    |       |             |                |        |        |   |
| Due Date From          |              | Ċ        |        | Due Date To         |           | Ċ.   |      |       |             |                |        |        |   |
| Collection Manager     | All          |          | Ψ      | * Group By          | Customers |      | •    | Apply |             |                |        |        |   |
| C AR Aging by Invoices |              |          |        |                     |           |      |      |       |             | <i>•</i> •• == | Ivì ₹  | 8 Ø    |   |
| A AN Aging by Involces |              |          |        |                     |           |      |      |       |             | -9 %           |        | M      |   |
|                        |              |          |        |                     |           |      |      |       |             |                |        |        |   |
|                        |              |          |        |                     |           |      |      |       |             |                |        |        |   |
|                        |              |          |        |                     |           |      |      |       |             |                |        |        |   |
|                        |              |          |        |                     |           |      |      |       |             |                |        |        |   |
|                        |              |          |        |                     |           |      |      |       |             |                |        |        |   |
|                        |              |          |        |                     |           |      |      |       |             |                |        |        |   |
|                        |              |          |        |                     |           |      |      |       |             |                |        |        |   |
|                        |              |          |        |                     |           |      |      |       |             |                |        |        |   |
|                        |              |          |        |                     |           |      |      |       |             |                |        |        |   |
|                        |              |          |        |                     |           |      |      |       |             |                |        |        |   |
|                        |              |          |        |                     |           |      |      |       |             |                |        |        |   |
|                        |              |          |        |                     |           |      |      |       |             |                |        |        |   |
|                        |              |          |        |                     |           |      |      |       |             |                |        |        |   |

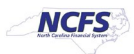

#### 14. Click the **Apply** button.

|                         | es Report (RPTOTC01 | 1)                      | Home      | Catalog Favorites | <ul> <li>Dashboards </li> </ul> | Create 🔻       | Open 🔻 |
|-------------------------|---------------------|-------------------------|-----------|-------------------|---------------------------------|----------------|--------|
| Business Unit           | All                 | ¥                       |           |                   |                                 |                |        |
| Customer Name           | All                 | Customer Account Number | All       | Ŧ                 |                                 |                |        |
| Due Date From           | Ē                   | Due Date To             | Ċo        |                   |                                 |                |        |
| Collection Manager      | All                 | ▼ * Group By            | Customers | Apply             |                                 |                |        |
| NC AR Aging by Invoices |                     |                         |           |                   | 9 H                             | [x] <b>▼</b> ≰ | 2 0 ¢  |
|                         |                     |                         |           |                   |                                 |                |        |
|                         |                     |                         |           |                   |                                 |                |        |
|                         |                     |                         |           |                   |                                 |                |        |
|                         |                     |                         |           |                   |                                 |                |        |
|                         |                     |                         |           |                   |                                 |                |        |
|                         |                     |                         |           |                   |                                 |                |        |
|                         |                     |                         |           |                   |                                 |                |        |
|                         |                     |                         |           |                   |                                 |                |        |
|                         |                     |                         |           |                   |                                 |                |        |
|                         |                     |                         |           |                   |                                 |                |        |

15. Review the data within the report to classify uncollected accounts. Scroll to the right to view the uncollected amount.

|                             |                    |                | 0                |                        | the second second second second second second second second second second second second second second second se |                     |             |
|-----------------------------|--------------------|----------------|------------------|------------------------|----------------------------------------------------------------------------------------------------|---------------------|-------------|
| Parameters                  |                    | _              |                  |                        |                                                                                                    |                     |             |
| Business Unit               | All                |                |                  |                        |                                                                                                    |                     |             |
| Customer Name               | All                |                |                  |                        |                                                                                                    |                     |             |
| Customer Account Number     | All                |                |                  |                        |                                                                                                    |                     |             |
| Due Date From               | 05/01/2021         |                |                  |                        |                                                                                                    |                     |             |
| Due Date To                 | 05/31/2023         |                |                  |                        |                                                                                                    |                     |             |
| Collection Manager          | All                | 1              |                  |                        |                                                                                                    |                     |             |
| Group By                    | Customers          |                |                  |                        |                                                                                                    |                     |             |
|                             |                    |                |                  |                        |                                                                                                    |                     |             |
| Business Unit               | Collection Manager | Customer       | Customer Account | Customer Profile Class | Transaction Source                                                                                              | Transaction Type    | Transaction |
|                             |                    |                | Number           |                        |                                                                                                    |                     |             |
| 0800 DEPARTMENT OF PUBLIC   | JUDY BLOUNT        | ANSON COUNTY   | 155              | NC DPI                 | INVENTORY                                                                                                    | NC Standard Invoice | 101000      |
| INSTRUCTION                 |                    | SCHOOLS        |                  |                        |                                                                                                    |                     |             |
| 0800 DEPARTMENT OF PUBLIC   | JUDY BLOUNT        | ANSON COUNTY   | 155              | NC DPI                 | INVENTORY                                                                                                    | NC Standard Invoice | 101001      |
| INSTRUCTION                 |                    | SCHOOLS        |                  |                        |                                                                                                    |                     |             |
| Total by Customer Account   |                    |                | 155              |                        |                                                                                                    |                     |             |
| 0800 DEPARTMENT OF PUBLIC   | JUDY BLOUNT        | NEWTON-CONOVER | 185              | NC DPI                 | CONVERSIONS                                                                                                    | NC Conv Invoice     | 1820923221  |
| INSTRUCTION                 |                    | CITY SCHOOLS   |                  |                        |                                                                                                    |                     |             |
| Total by Customer Account   |                    |                | 185              |                        |                                                                                                    |                     |             |
| 0800 DEPARTMENT OF PUBLIC   | JUDY BLOUNT        | WAKE COUNTY    | 187              | NC DPI                 | INVENTORY                                                                                                    | NC Standard Invoice | 100000      |
| INSTRUCTION                 |                    | SCHOOLS        |                  |                        |                                                                                                    |                     |             |
| Total by Customer Account   |                    |                | 187              |                        |                                                                                                    |                     |             |
| 0800 DEPARTMENT OF PUBLIC   | JUDY BLOUNT        | UNC-GREENSBORO | 57               | NC DPI                 | Manual                                                                                                    | NC Standard Invoice | 13002       |
| INSTRUCTION                 |                    |                |                  |                        |                                                                                                    |                     |             |
| Total by Customer Account   |                    |                | 57               |                        |                                                                                                    |                     |             |
| Total by Collection Manager | JUDY BLOUNT        |                |                  |                        |                                                                                                    |                     |             |
| NC Aging Report by Cu       | ustomer 🕘          |                |                  | : ∢                    |                                                                                                    |                     | Þ           |

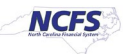

|          | L                  | М                  | N       | 0          | Р           | Q          | R           | S             | Т         | U                                |
|----------|--------------------|--------------------|---------|------------|-------------|------------|-------------|---------------|-----------|----------------------------------|
| 6        |                    |                    |         |            |             | -          |             |               |           |                                  |
| 7        |                    |                    |         |            |             |            |             |               |           |                                  |
| 8        |                    |                    |         |            |             |            |             |               |           |                                  |
| 9        |                    |                    |         |            |             |            |             |               |           |                                  |
| 10       |                    |                    |         |            |             |            |             |               |           |                                  |
| 11       |                    |                    |         |            |             |            |             |               |           |                                  |
| 12       |                    |                    |         |            |             |            |             |               |           |                                  |
| 13       |                    |                    |         |            |             |            |             |               |           |                                  |
| 14       | Transaction Amount | Outstanding Amount | Curront | 1.30 Dava  | 31.60 Dave  | 61.90 Dava | 91 120 Dave | 121 150 Dava  | 150± Dava | Distribution Passivables Assount |
| 15       | Transaction Amount | Outstanding Amount | Current | 1-50 D'Ays | 51-00 D'ays | 01-90 Days | 91-120 Days | 121-150 D'ays | 150 TDays | Distribution Receivables Account |
|          | 1,920.00           | 1,920.00           |         |            |             |            | 1,920.00    |               |           |                                  |
| 16       |                    |                    |         |            |             |            |             |               |           |                                  |
|          | 3,840.00           | 3,840.00           |         |            |             |            | 3,840.00    |               |           |                                  |
| 1/       |                    | 5 760 00           | 0.00    | 0.00       | 0.00        | 0.00       | 5 760 00    | 0.00          | 0.00      |                                  |
| 10       | 27 334 55          | 27 334 55          | 0.00    | 0.00       | 0.00        | 0.00       | 5,700.00    | 0.00          | 27 334 55 |                                  |
| 19       | 21,001.00          | 21,001100          |         |            |             |            |             |               | 21,001.00 |                                  |
| 20       |                    | 27,334.55          | 0.00    | 0.00       | 0.00        | 0.00       | 0.00        | 0.00          | 27,334.55 |                                  |
|          | 960.00             | 384.00             |         |            |             |            | 384.00      |               |           |                                  |
| 21       |                    |                    |         |            |             |            |             |               |           |                                  |
| 22       | 5 000 00           | 384.00             | 0.00    | 0.00       | 0.00        | 0.00       | 384.00      | 0.00          | 0.00      |                                  |
|          | 5,000.00           | 4,500.00           |         |            |             |            |             |               | 4,500.00  |                                  |
| 22       |                    |                    |         |            |             |            |             |               |           |                                  |
| 23<br>24 |                    | 4,500.00           | 0.00    | 0.00       | 0.00        | 0.00       | 0.00        | 0.00          | 4,500.00  |                                  |

## 16. The unaccounted amount for the accounts is available on the report.

## Wrap-Up

Classify uncollected accounts using the steps above in NCFS.

## **Additional Resources**

#### Virtual Instructor-Led Training (vILT)

• AR 101: Collections Management (ILT)

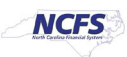